"海南学子.就在海南"2023年屯昌县事业单位公开 招聘工作人员确认参加考试操作办法

第一步:请初审合格的考生登录报名网址

(http://ks.zhipin0898.com/index.php/exam/?EXAMID=5452),

进入"海南学子.就在海南"2023年屯昌县事业单位公开招聘工作人员"专题。

| 报名首页   专题首页   报名登 | 录   查询/打印资审结果   信息修改   打印准考证/通知单 |
|-------------------|----------------------------------|
| 当前位置: 首页 >> 测试    |                                  |
| ☆考生由此进入 🧹         | 2 重要通知                           |
| 联系信息              | 22 招考公告                          |
|                   | 2 招考公示                           |
|                   |                                  |
|                   |                                  |
|                   |                                  |
|                   |                                  |
|                   |                                  |

第二步:点击<查询/打印资审结果>后,输入身份证号码、密码和验证码后点下一步。

|        | 测试11                                                                 |
|--------|----------------------------------------------------------------------|
|        | 网上报名查询                                                               |
| 身份号码   |                                                                      |
| 姓名     | ÷                                                                    |
| 报考单位   |                                                                      |
| 报考职位   | 1011 - 测试11                                                          |
| 是否上传照片 | 已上传                                                                  |
| 注册时间   | 2022-05-                                                             |
| 资格审核意见 | 审核通过<br>(特别提示:如考生资格审查不合格后再次修改所填信息,审核意见显示仍是不<br>合格,请参见审核时间是否在修改操作以前。) |
| 审核时间   | 2022-05-                                                             |
| 报名序号   | 39722                                                                |
|        | 确认参加考试工订印资格审查表」退出                                                    |

第三步:点击<确认参加考试>后,提示"报名信息确认完成, 请及时关注考试通知",则视为"参加考试确认"成功。

|     |                         | 报名信息确认完成 | 戈!   |  |
|-----|-------------------------|----------|------|--|
| 身份号 | 码                       |          |      |  |
| 提示信 | 息报名 <mark>信息确认</mark> 完 | 减,请及时关注考 | 试通知。 |  |
|     |                         | 退出网上报名系统 | ŧ    |  |

温馨提示:参加考试确认成功后,请考生留意后续相关考试 公告,并在规定时间内打印准考证!